# าเทที่ 4 การร้องขอข้อมูลพนักงาน

#### วัตถุประสงค์ \*\*

เพื่อให้พนักงานสามารถร้องขอข้อมูลต่างๆด้วยตนเองผ่าน Smart Phone ได้ และพนักงานจะได้รับข้อมูลตอบกลับทันที ้เมื่อทำการร้องขอข้อมูลไป โคยไม่ต้องแจ้งขอผ่านทางฝ่ายบุคคล โดยการร้องขอข้อมูลพนักงานนั้นจะอยู่ในหมวดเงินเดือน ซึ่งมี รายละเอียคที่พนักงานสามารถร้องขอได้จำนวน 7 รายการดังนี้

- 1. เงินประกันต่างๆ 2. วันหมดอายุเอกสาร
- 3. รายการเงินเพิ่มเงินลด

5. ข้อมูลอายุงาน

4. ค่าลดหย่อน

7. ข้อมูลเงินเดือนในปี

6. กองทุนสำรองเลี้ยงชีพ

ซึ่งผู้ใช้งานที่ต้องการให้พนักงานร้องขอข้อมูลในหมวดเงินเดือนนั้นจะต้องซื้อระบบ Payroll (PR) ก่อน จึงจะใช้งานใน หมวดนี้ได้

#### \*\* การร้องขอเงินประกันต่างๆ

# ้วิธีการร้องขอเงินประกันต่างๆ สามารถร้องขอได้ดังนี้

เข้า Bplus HRM Connect บน Smart Phone 🔶 เลือกเมนู เงินเดือน 🔶 เลือกเมนู เงินประกันต่างๆ 🔶  $\triangleright$ จากนั้น จะมีหน้าต่างขึ้นมาให้พนักงานยืนยันการทำรายการ

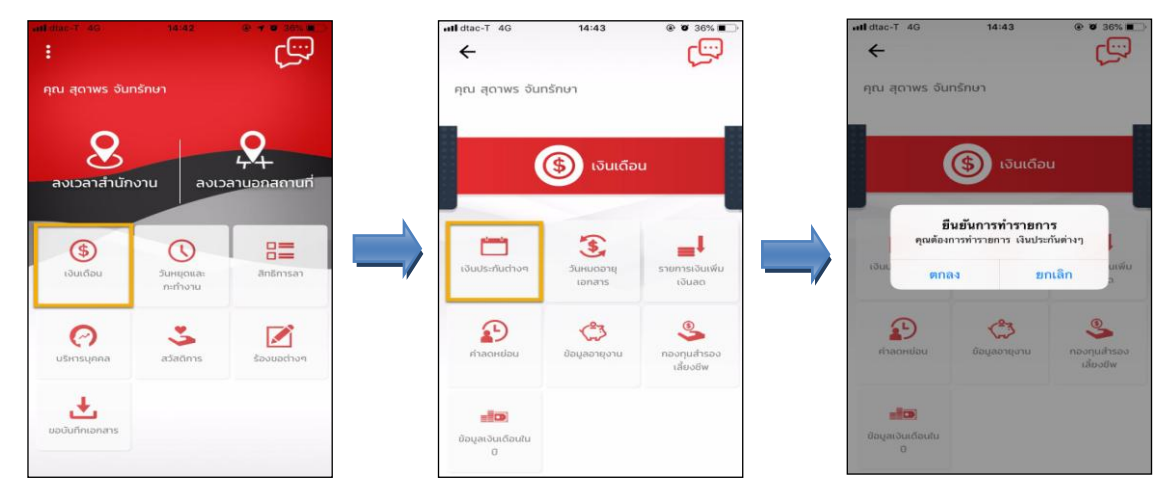

เมื่อยืนยันการทำรายการเรียบร้อยแล้วที่ Bplus HRM Connect จะแสดงหน้าตรวจสอบข้อมูลให้โดยอัตโนมัติ ซึ่ง  $\triangleright$ จะแบ่งข้อความแจ้งเตือนออกเป็น 2 หัวข้อ คือการร้องขอ (Request) และการตอบกลับ (Respond)

### \* Request (ของพนักงาน)

การร้องขอ (Request) คือ หน้าจอที่พนักงานสามารถตรวจสอบได้ว่า ได้ทำการร้องขอรายการอะไรไป ซึ่งใน หัวข้อนี้ได้แข้งรายละเอียดให้ทราบว่ามีการร้องขอรายละเอียดเงินประกันต่างๆ

| ÷ 🛋 💵                                                      |                     |                          |                                     |                      |
|------------------------------------------------------------|---------------------|--------------------------|-------------------------------------|----------------------|
| คุณ สุดาพร จันทรักษา                                       | <b>ull</b> dtac-T   | 4G                       | 14:43                               | Ø 36%     Ø          |
| บริษัท ด้วอย่างโปรแกรม อี-บิชิเนส พลัส จำกัด (1)           | ÷                   | Bplus H<br>บริษัท ตัวอย่ | IRM Connect<br>างโปรแกรม อี-บิซิเนส | wลัส จำกัด (Request) |
| Bplus HRM Connect                                          |                     |                          |                                     |                      |
| ขออนูปีตี ทำงานนอกสำนักงาน                                 | คุณ สุด             | าาพร จันท                | รักษา                               |                      |
| ขออนุมิดี เบิกเงินสดย่อย                                   |                     |                          |                                     |                      |
| ขออนูมัติ เปลี่ยนกะ                                        |                     |                          |                                     |                      |
| ขออนุมัติ ส่วงเวลา                                         | -/                  | East                     | 20001 2562 1000 1                   | 1:42                 |
| ขออนุมัติ ลางาน                                            | "                   | 5 113                    | 111 1919 2002 1161 12               | 4.43                 |
| ขออนุมัติ สวีติการ                                         |                     |                          | รอยอาเรียว เวิเมโร                  |                      |
| •แจ้งผลร้องขอข้อมูลนุกคลต่างๆ (1)                          | ระบบเดท<br>RC:(206) | 111.1220480              | ว.เองะเจลด เงหกระ                   | 51140 19°J           |
| แอ้งยืนปนเวลาที่ได้เข้างานในทะ                             |                     |                          |                                     |                      |
| บริษัท ด้วอย่างโปรแกรม อี-มิชิเนส พลัส จำกัด (Request) (1) |                     |                          |                                     |                      |
| Bplus HRM Connect (I)                                      |                     |                          |                                     |                      |

#### 🕸 Respond (ของพนักงาน)

การตอบกลับของพนักงาน (Respond) คือ หน้าจอที่พนักงานสามารถตรวจสอบรายละเอียคที่ส่งมาจากโปรแกรม เงินเดือนได้ โดยในหัวข้อนี้จะส่งการตอบกลับมาที่ แจ้งผลร้องขอข้อมูลบุคกลต่างๆ ซึ่งในหัวข้อนี้จะแสดงรายละเอียดเงิน ประกันต่างๆที่อยู่ในประวัติพนักงาน เช่น เงินค้ำประกัน, เงินกู้, เงินผ่อน, ค่าเครื่องแบบ, เงินกู้ค่าเล่าเรียน, สวัสดิการอื่น เป็นต้น

| <                                                                     | แป้ dtac-T 4G 14:43 ⊛ ♥ 36% ■⊃<br>← แจ้งผลร้องขอข้อมูลบุคคลต่างๆ                           |
|-----------------------------------------------------------------------|--------------------------------------------------------------------------------------------|
| คุณ สุดาพร จันทรักษา                                                  | อุณ สุดาพร จันกรักษา                                                                       |
| บริษัท ตัวอย่างไปรแกรม อี-ปิยิเนส พลัส จำกัด (1)<br>Bplus HRM Connect | 5 กรกฎาคม 2562 เวลา 14:43                                                                  |
| ขออนุมิตี ทำงานนอกสำนักงาน                                            | เรียนคุณ สุดาพร จันทรักษา<br>ด้าแหน่ง หนังงานPayroll Support                               |
| ขออนุมีดี เบ็กเฉินสดย่อย                                              | เขตงวน เมลงกต<br>ส่วนงาน ไม่สังกัดหน่วยงาน<br>แผนก บริการหลังการชายระบบเงินเดือน (ระดับ 2) |
| ขออนุบัติ เปลี่ยนทะ                                                   | สาขา สำนักงานไหญ่<br>รายละเฉียดเงินคงค้าง:                                                 |
| ขออนุบัติ ส่วงเวลา                                                    | ไม่มีขอดเงินค้ำประกัน                                                                      |
| ขออนุมัติ ลางาน                                                       | ไม่มีขอดเงินกู้                                                                            |
| ขออนุมัติ สวัดิการ                                                    | ไม่มีขอดเงินผ่อน                                                                           |
| • แจ้งผลร้องขอข้อมูลบุคคลต่างๆ (1)                                    | ไม่มีขอดค่าเครื่องแบบ                                                                      |
| แจ้งยินยันเวลาที่ได้เข้างานในทะ                                       | เมมขอดเงนกูเพอการศึกษา<br>ไม่มีขอดเงินกัสวัสดิการอื่น                                      |
| บริษัท ด้วอย่างโปรแกรม อี-บิชิเนส พลัส จำกัด (Request) (1)            |                                                                                            |
| Bplus HRM Connect (1)                                                 |                                                                                            |

ง้อมูลที่ถูกนำมาแสดงในหน้าจอการตอบกลับ (Respond) ในส่วนของเงินประกันต่างๆ เป็นข้อมูลจากโปรแกรม เงินเดือน หน้าจอ แฟ้มประวัติพนักงาน → แท็บ เงินค้ำประกัน-กู้-ผ่อน

| แฟ้ม แก้ไข ที่ม้าต่าง วิธี                    | i 🔘 📾 👔                        |                                     |                                                                                                    |                         |                                 |            |
|-----------------------------------------------|--------------------------------|-------------------------------------|----------------------------------------------------------------------------------------------------|-------------------------|---------------------------------|------------|
| เฟ็มพนักงาน                                   | การศึกษา ฝึกอบรมพิเศษ          | ความสามารถพิเศษ ประวัติการ          | <b>and the second second s</b> | เน่ง ผลงานพิเศษ         | ความผิดและโทษ อื่นๆ             | เอกสารอื่น |
| 📔 001 สำนักงานใหญ่                            | ร่อ-สกุล เงินเดือน ภาษีเงินได้ | ประกันสังคม กองทุนสารองา            | เงินศ้าประกัน-กู้-ผ่อน บุค                                                                                                    | คลค้าประกัน   เบี้ยขอัน | สิทธิการลา   ต่างชาติ   คู่สมรส | แฟ้มบุค    |
| A001 ฝายทรพยากร: A002 บัญชีการเงิน            | เงินคำประกัน เงินถู้ เงินผ่อน  | ค่าเครื่องแบบ เงินภู้ค่าเล่าเรียน ส | <b>เว้สด์การอื่น</b>                                                                                                    |                         |                                 |            |
| A003 ธุรการบัญชี<br>A005 ธุรการบัญชี          |                                |                                     |                                                                                                    |                         |                                 |            |
| A005 ธุรการขาย                                |                                |                                     |                                                                                                    |                         |                                 |            |
| A009 พัฒนาโปรแกร<br>4. 3 A016 มริการหลังการ   | เงนตำประกน                     |                                     |                                                                                                    |                         |                                 |            |
| 🦓 00002 - สุดาพร                              | ยอดเงินค้าประ                  | กัน                                 | 0.00                                                                                                    |                         |                                 |            |
| 6 53027 - ศิริรัตน์<br>ค.ศ. 4017 มริการของการ | ยอดประกันช่าง                  | ระแล้ว                              | 0.00                                                                                                    |                         |                                 |            |
| A018 พัฒนาธุรกิจ                              | ส่วนที่เหลือทัก                | ครั้งละ                             | 0.00                                                                                                    |                         |                                 |            |
| - 002 สาธร<br>- 003 สีอน                      | ยอดเงินค้าประก                 | กันจ่ายคืน                          | 0.00                                                                                                    |                         |                                 |            |
| - 004 ตลึงชั้น                                |                                |                                     |                                                                                                    |                         |                                 |            |
|                                               |                                |                                     |                                                                                                    |                         |                                 |            |
|                                               |                                |                                     |                                                                                                    |                         |                                 |            |
|                                               |                                |                                     |                                                                                                    |                         |                                 |            |
|                                               |                                |                                     |                                                                                                    |                         |                                 |            |
|                                               |                                |                                     |                                                                                                    |                         |                                 |            |
|                                               |                                |                                     |                                                                                                    |                         |                                 |            |
|                                               |                                |                                     |                                                                                                    |                         |                                 |            |
|                                               |                                |                                     |                                                                                                    |                         |                                 |            |
|                                               |                                |                                     |                                                                                                    |                         |                                 |            |
|                                               |                                |                                     |                                                                                                    |                         |                                 |            |
|                                               |                                |                                     |                                                                                                    |                         |                                 |            |
|                                               |                                |                                     |                                                                                                    | k                       | / บันทึกจบ 🖌 บันทึก             | ยกเล็ก     |

### 🛠 การร้องขอวันหมดอายุเอกสาร

## การร้องขอวันหมดอายุเอกสาร สามารถร้องขอได้ดังนี้

> เข้า Bplus HRM Connect บน Smart Phone → เลือกเมนู เงินเดือน → เลือกเมนู วันหมดอายุเอกสาร → จากนั้น จะมีหน้าต่างขึ้นมาให้พนักงานยืนยันการทำรายการ

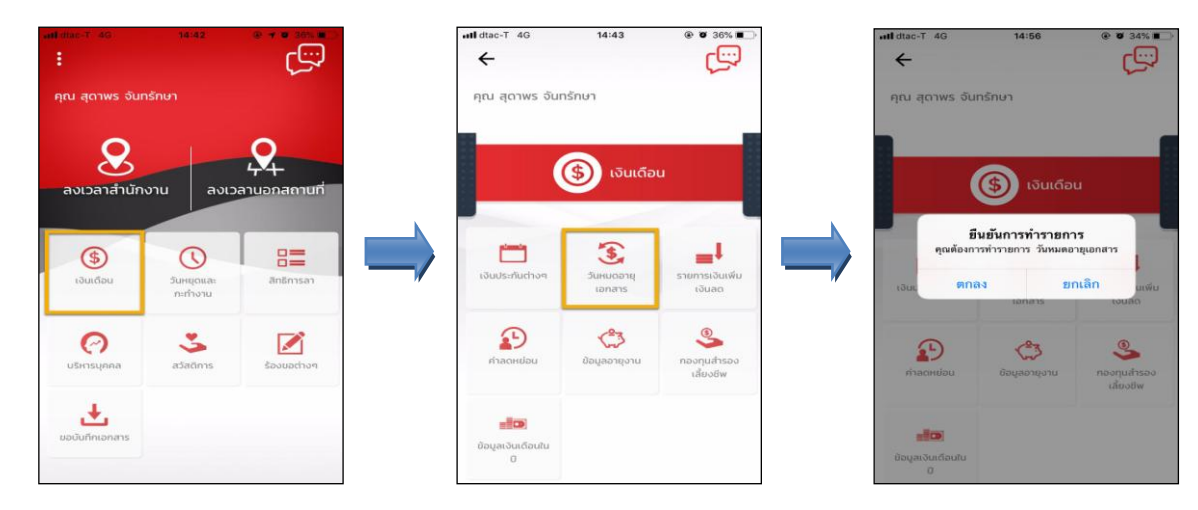

เมื่อขึ้นขั้นการทำรายการเรียบร้อยแล้วที่ Bplus HRM Connect จะพาไปที่หน้าตรวจสอบข้อมูลให้โดยอัตโนมัติ ซึ่ง จะแบ่งข้อความแจ้งเตือนออกเป็น 2 หัวข้อ คือการร้องขอ (Request) และการตอบกลับ (Respond)

### 🕸 Request (ของพนักงาน)

การร้องขอของพนักงาน (Request) คือ หน้าจอที่พนักงานสามารถตรวจสอบได้ว่า ได้ทำการร้องขอรายการอะไรไป ซึ่งในหัวข้อนี้ได้แจ้งรายละเอียดให้ทราบว่ามีการร้องขอวันหมดอายุเอกสาร

| <li></li>                                                                                    |          |       |                                 |                             |         |        |          |
|----------------------------------------------------------------------------------------------|----------|-------|---------------------------------|-----------------------------|---------|--------|----------|
| คุณ สุดาพร จันทรักษา                                                                         | •II dt   | ac-T  | 4G                              | 14:56                       | (       | 0 D    | 34% 🔳 )  |
| มริษัท ด้วอย่างไปรแกรม อี-มิชิเนส พลัส จำกัด (1)                                             | <b>+</b> | -     | Bplus HRM<br>บริษัท ตัวอย่างโปร | Connect<br>ธแกรม อี-บิซิเนส | พลัส จำ | າກັດ ( | Request) |
| ชอเมวิ หรุงห Connect<br>ของมูมิติ ทำงานขอกสำนักงาน                                           | คุณ      | ม สุด | าพร จันทรักษ                    | 'n                          |         |        |          |
| ของมูมัต เปทเงมสงขอย<br>ของมูมัติ เปลี่ยนกะ                                                  |          |       |                                 |                             |         |        |          |
| ของมูมัต สวงเวลา<br>ของมูมัติ ลางาน<br>มนจนเวลา #Pfman                                       |          |       | 5 กรกฎาค                        | าม 2562 เวลา 1 <sup>4</sup> | 4:56    |        |          |
| ของมุมต สวดการ<br>• แจ้งผลร้องขอป้อมูลบุคคลต่างๆ (1)                                         | ระบบ     | ได้ทำ | เการร้องขอ วันหม                | มดอายุเอกสาร                |         |        |          |
| แจ้งยืมขันวลาที่ได้เข้างานในทะ<br>บริษัท ด้วอย่างไปรแกรม อี-บัยิเนส พลัส จำกัด (Request) (1) | RC:(     | 201)  |                                 |                             |         |        |          |
| Bplus HRM Connect (1)                                                                        |          |       |                                 |                             |         |        |          |

### 🕸 Respond (ของพนักงาน)

การตอบกลับของพนักงาน (Respond) คือ หน้าจอที่พนักงานสามารถตรวจสอบรายละเอียดที่ส่งมาจากโปรแกรม เงินเดือนได้ โดยในหัวข้อนี้จะส่งการตอบกลับมาที่ แจ้งผลร้องขอข้อมูลบุคคลต่างๆ ซึ่งในหัวข้อนี้จะแสดงรายละเอียดวันเดือนปี เกิด, วันหมดอายุบัตรประจำตัวประชาชน และสายอนุมัติของพนักงาน ให้ทราบว่าการอนุมัติแต่ละประเภทมีผู้อนุมัติกี่ลำดับ เป็น ใกรบ้าง

|                                                       | 🔐 dtac-T 4G 14:56 🛞 Ø 34% 🔳                                                                        |
|-------------------------------------------------------|----------------------------------------------------------------------------------------------------|
|                                                       | <ul> <li>แจ้งผลร้องขอข้อมูลบุคคลต่างๆ</li> <li>บรับท ต่ออย่างไปรแกรม 5-08เมส พลัส จำกัด</li> </ul> |
| น สุดาพร จันทรักษา                                    | คุณ สุดาพร จันทรักษา                                                                               |
| มัก ด้วอย่างไปรแกรม อี-บีชิเนส พลัส จำกัด (1)         |                                                                                                    |
| Bplus HRM Connect                                     | 5 กรกฎาคม 2562 เวลา 14:56                                                                          |
| ออนุมีดี เท็างานนอกสำนักงาน                           | เรียนคุณ สุดาพร จันทรักษา<br>ตำแหน่ง พบักงานPayroll Support                                        |
| ารองที่มูน เกิมเวิกระเอก                              | เซตงาน เมสงกต<br>ส่วนงาน ไม่สังกัดหน่วยงาน                                                         |
| เอนุบัติ เปลี่ยบกะ                                    | แผนก บริการหลังการขายระบบเงินเดือน (ระดับ 2)<br>สาขา สำนักงานไหญ่                                  |
| ออนุมัติ ส่วงเวลา                                     | รายละเอียดอายุเอกสาร:                                                                              |
| 100 E                                                 | วันเกิด 01/04/2534                                                                                 |
| ของมู่ดี สวิติการ                                     | เลขที่บัตรประชาชน 1234567890000<br>วันหมดอายุ 01/04/2565                                           |
| แจ้งผลร้องขอข้อมูลบุกกลต่างๆ (1)                      | สายอนุมัติล่วงเวลา<br>1.คุณศรีวัตน์ วะวัง<br>2.ตะศรีสว ซับพลา                                      |
| เจ้งยืนยืนเวลาที่ได้เข้างานในทะ                       | 204000 2000                                                                                        |
| ก ด้วอย่างโปรแกรม อี-ปิชิเนส พสัส จำกัด (Request) (1) | สารยอนุมดสา<br>1.คุณพิริวัตน์ ระวัง<br>2.คุณพิรดา จันพลา                                           |
| Bplus HRM Connect (1)                                 | สาขอนุมัติเปลี่ยนกะ                                                                                |

| แฟ้มพนักงาน                                                                                                    | การศึกษา ผิกอบรมพ์เศษ                                                                                                    | ความสามารถพิเศษ ประวัติการทำง                                                                                                    | าน   ปรับเงินเดือน/สาแหน่ง                                                                    | ผลงานพิเศษ                                                                                                    | ความผิดและโทษ อื่นๆ เอกสารอื่า                  |
|----------------------------------------------------------------------------------------------------|----------------------------------------------------------------------------------------------------|----------------------------------------------------------------------------------------------------|-----------------------------------------------------------------------------------------------|----------------------------------------------------------------------------------------------------|-------------------------------------------------|
| <ul> <li>Ol 2 Hünnufug</li> <li>A 001 Starkmanne</li> <li>A 002 Starkmanne</li> <li>A 002 Starkmanne</li> <li>A 002 Starkmanne</li> <li>A 005 sennusing</li> <li>A 005 sennusing</li> <li>A 005 sennusing</li> <li>A 005 sennusing</li> <li>A 005 senusing</li> <li>A 005 senusing</li> <li>A 012 ubinvalienny</li> <li>A 012 ubinvalienny</li> <li>O 002 ares</li> <li>O 004 adstu</li> </ul> | <ul> <li>ช้องสงง (ปานเมือน ) การเป็นไ</li> <li>ช้อมแล้วแนะคล</li> <li>ช้อมใน</li> <li>ช้อมใน</li> <li>ช้อมาระอื่น</li> <li>และประวัทมีผู้เอื้อการ</li> <li>ช้องการเอ็น</li> <li>และประวัทมีผู้เอื้อการ</li> <li>ช้องการเอ็น</li> <li>ช้องการเอ็น</li> <li>เอรามีอากัสม์เออกระบบ</li> </ul> | if         Staffuenters         nampushvers         1           00002         IO         Lashfalamänn         n           10.8         IO         IS         Same           Mass Sudgeom         Sudia         Sudia         0,00           12246678900000         I         I         I | มิมมาประกัน-(-ม่อน นุคคลศัก<br>าน เทศ<br>* ร้อลกุล ธันหาริกษ<br>สอานภาพ โสด<br>4/2534 หา 28.0 | 1455mu) (近5554)<br>1440 ×<br>1<br>1<br>1<br>1<br>1<br>1<br>1<br>1<br>1<br>1<br>1<br>1<br>1<br>1<br>1<br>1<br>1<br>1<br>1 | สิมมีการก ดำเรานี้ สุสมรส แม้อนุด<br>รูปหนักงาน |
|                                                                                                    | วันหมดอายุ<br>ออกไห้ ณ<br>สอานภาพหนักงาน<br>สอานภาพ หนักงาน<br>เหตุผล                                                                                                    | 04/04/2565<br>✓ 3unf 04/07/2562                                                                                                    | ไประณีย์<br>อิเมต์<br>รหัสอ่านในว่าอเงินเดือน<br>รหัสในส์ฟาย                                  | โทรศัพท์<br>(<br>(B 16215EF-994                                                                                          | 0854055008                                      |
|                                                                                                    | ข้อความเดือนขณะบันทัก<br>เดือนเมื่อไร<br>ข้อความเดือน                                                                                                    | ไม่ต้องเดือน                                                                                                    | ×                                                                                             |                                                                                                    |                                                 |

ง้อมูลที่ถูกนำมาแสดงในหน้าจอการตอบกลับ (Respond) ในส่วนของรายละเอียดสายอนุมัติ เป็นข้อมูลจาก
 โปรแกรมเงินเดือน หน้าจอ การตั้งค่า → เมนูย่อย ระบบข้อมูลผ่านเวป → เลือก สายอนุมัติ → คลิกขวาที่สายอนุมัติที่
 ต้องการ → เลือก แก้ใจรายการ

| <b>A</b>        |                          | สา                  | เยอนุมัติ     |                | ×    |
|-----------------|--------------------------|---------------------|---------------|----------------|------|
| แฟม แก้ไข       | หน้าต่าง วิ              | ištej 🥥 💷 🗊         |               |                |      |
| สารอนมัต        |                          |                     |               |                |      |
|                 |                          | 4001                | titution II   |                |      |
| รทสส เปอน       | 2101                     | HOOT                | 500200111 (V) |                |      |
| ชื่อสาขอนุม     | ផ                        | พนักงาน             |               |                |      |
| ชื่อสายอนุม     | ได้ภา <del>ษา</del> อื่น | Employee            |               |                |      |
|                 |                          |                     |               |                |      |
|                 |                          |                     |               |                |      |
| สำดับการอนุมัติ | รทัสยู้อนุม              | ได้ ชื่อผู้อนุร     | រ៉ាត          | ชนิดการอนุมัติ |      |
| 1               | 53027                    | น. ส.ศรีรัตน์ ระวัง | รายการค่      | າສ່ວຍເວລາ      |      |
| 2               | 53002                    | น.ส.ศิรดา จันทลา    | ราชการค่      | าส่วงเวลา      |      |
| 1               | 53027                    | น.ส.ศรีรัตน์ ระวัง  | รายการล       | 1              |      |
| 2               | 53002                    | น.ส.ศิรดา จันทลา    | รายการล       | 1              |      |
| 1               | 53027                    | น. ส.ศรีรัตน์ ระวัง | ราชการเง      | ไลี่ยนกะ       |      |
| 2               | 53002                    | น.ส.ศรดา จันหลา     | รายการเง      | ได้ยนกะ        |      |
| 1               | 53027                    | น.ส.ศรีรัดน์ ระวัง  | รายการส       | วัสด์การ       |      |
| 2               | 53002                    | น.ส.ศรดา จันหลา     | รายการส       | วัสด์การ       |      |
| 1               | 53027                    | น. ส.ศรีรัดน์ ระวัง | รายการเลื     | ้นสดข่อย       |      |
| 2               | 53002                    | น.ส.ศิรดา จันทลา    | ราชการเงิ     | ในสดช่อย       |      |
| 1               | 53027                    | น.ส.ศรีรัตน์ ระวัง  | รายการเร      | )ลี่ยนประวัติ  |      |
| 2               | 53002                    | น.ส.ศิรดา จันหลา    | รายการเง      | ไล้ขนประวัติ   |      |
| 1               | 53027                    | น.ส.ศรีรัตน์ ระวัง  | ราชการรับ     | องเรียน        |      |
| <               |                          |                     |               |                | >    |
|                 |                          |                     |               |                |      |
|                 |                          |                     |               | 🖌 บันทึก 🗙 ธก  | แล็ก |
|                 |                          |                     |               |                |      |
|                 | 80.80                    |                     |               |                |      |

# 🕸 การร้องขอรายการเงินเพิ่มเงินลด

# ้วิธีการร้องขอรายการเงินเพิ่มเงินลด สามารถร้องขอได้ดังนี้

> เข้า Bplus HRM Connect บน Smart Phone → เลือกเมนู เงินเดือน → เลือกเมนู รายการเงินเพิ่มเงินลด → จากนั้น จะมีหน้าต่างขึ้นมาให้พนักงาน ยืนยันการทำรายการ

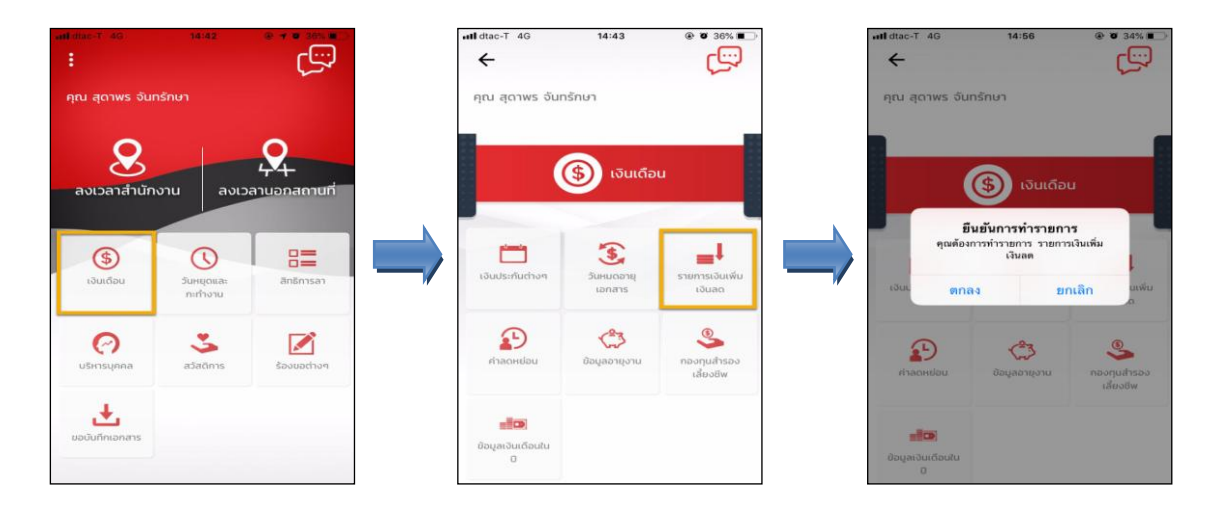

เมื่อยืนยันการทำรายการเรียบร้อยแล้วที่ Bplus HRM Connect จะพาไปที่หน้าตรวจสอบข้อมูลให้โดยอัตโนมัติ ซึ่ง จะแบ่งข้อความแจ้งเตือนออกเป็น 2 หัวข้อ คือการร้องขอ (Request) และการตอบกลับ (Respond)

#### 🕸 Request(ของพนักงาน)

การร้องขอของพนักงาน (Request) คือ หน้าจอที่พนักงานสามารถตรวจสอบได้ว่า ได้ทำการร้องขอรายการอะไรไป ซึ่งในหัวข้อนี้ได้แจ้งรายละเอียดให้ทราบว่ามีการร้องขอรายการเงินเพิ่มเงินลด

| < 🔶 🏶                                                                                                    |              |                              |                        |                                       |               |
|----------------------------------------------------------------------------------------------------|--------------|------------------------------|------------------------|---------------------------------------|---------------|
| กุณ สุดาพร จันทรักษา                                                                                                    |              |                              |                        |                                       |               |
| มริษัท ตัวอย่างไปรแกรม อี-ปซิเนส พลัส จำกัด (1)                                                                                                    |              |                              |                        |                                       |               |
| Bplus HRM Connect                                                                                                    | uti di       | tac-T                        | 4G                     | 14:56                                 | • •           |
| ขออนุปีตี ทำงานนอกสำนักงาน                                                                                                    | ÷            | ÷                            | Bplus I<br>บริษัท ด้วอ | HRM Connect<br>ย่างไปรแกรม อี-บิชิเนส | พลัส จำกัด (F |
| ขออนุมัติ เป็กเงินสถย่อย                                                                                                    | AE           | น สด                         | าาพร จับเ              | ารักษา                                |               |
| ขออนุมัติ เปลี่ยนกะ                                                                                                    |              |                              |                        |                                       |               |
| ขออนุมัติ ส่วงเวลา                                                                                                    |              |                              |                        |                                       | _             |
| ขออนุมัติ ลางาน                                                                                                    |              |                              | 5 n                    | รกฎาคม 2562 เวลา 1                    | 4:57          |
| ขออนุมัติ สวีดีการ                                                                                                    | ระบบ<br>RC:( | บได้ท่ <sup>.</sup><br>(202) | าการร้องขอ             | ารายการเงินเพิ่มเงิน                  | ลด            |
| • แจ้งผสร้องขอข้อมูลบุทกสต่างๆ (1)                                                                                                    |              |                              | 2                      |                                       |               |
| แจ้งยืนยันเวลาที่ได้เข้างานในกะ                                                                                                    |              |                              |                        |                                       |               |
| มริษัท ตัวอย่างโปรแกรม อี-บิชิเนส พลัส จำกัด (Request) (1)                                                                                                    |              |                              |                        |                                       |               |
| Bplus HRM Connect (1)                                                                                                    |              |                              |                        |                                       |               |
| Control and the control of the control of the contr |              |                              |                        |                                       |               |

#### 🕸 Respond (ของพนักงาน)

การตอบกลับของพนักงาน (Respond) คือ หน้าจอที่พนักงานสามารถตรวจสอบรายละเอียดที่ส่งมาจากโปรแกรม เงินเดือนได้ โดยในหัวข้อนี้จะส่งการตอบกลับมาที่ แจ้งผลร้องขอข้อมูลบุคคลต่างๆ ซึ่งในหัวข้อนี้จะแสดงรายละเอียดเงินเพิ่ม เงินให้พนักงานทราบ โดยแบ่งเป็น 2 หัวข้อย่อย ได้แก่ เงินได้ประจำทุกงวด และเงินเฉพาะงวดที่กำลังทำเงินเดือนให้พนักงาน ทราบ

| 🧰 🛟                                                   | สป dtac-T 4G 14:58 இ ♥ 34% ♥□                                                                   |
|-------------------------------------------------------|-------------------------------------------------------------------------------------------------|
| า ตัวอย่างไปรแกรม อี-มิชิเนส พลัส จำกัด (1)           | คุณ สุดาพร จันทรักษา                                                                            |
| plus HRM Connect                                      |                                                                                                 |
| ของมูมัติ ทำงานขอกสำนักงาน<br>ของมมัติ เน็กเงินสดย่อย | 5 กรกฎาคม 2562 เวลา 14:57                                                                       |
| ้ออนุปัติ เปลี่ยนกา                                   | เรียนคุณ สุดาพร จันทรักษา<br>ดำแหน่ง พนักงานPayroll Support                                     |
| อนุมีดี ส่วงเวลา                                      | ไซต์งาน ไม่สงกัด<br>ส่วนงาน ไม่สังกัดหน่วยงาน<br>แนะเก เจ้าอาหวัดอาหวาดสองหน้ามีเมือง (สะตัว ว) |
| อนุมัติ สวัดการ                                       | แหน่ที่บราการพลงการของระบบเงินเตอน (ระพบ 2)<br>สาขา สำนักงานใหญ่                                |
| จังผลร้องขอข้อมูลบุคคลต่างๆ (1)                       | รายละเอียดประกอบการคำนวณเงินเดือนงวดนี้:                                                        |
| งชื่นมันเวลาที่ได้เข้างานในกะ                         | ไม่มีเงินประจำทุกงวด                                                                            |
| ตัวอย่างโปรแกรม อี-บีซิเนส พลัส จำกัด (Request) (1)   | ไม่มีเงินเฉพาะงวด                                                                               |
| plus HRM Connect (1)                                  |                                                                                                 |

ง้อมูลที่ถูกนำมาแสดงในหน้าจอการตอบกลับ (Respond) ในส่วนของเงินประจำทุกงวด เป็นข้อมูลจากโปรแกรม เงินเดือน หน้าจอ แฟ้มประวัติพนักงาน → เลือกแถบ เงินเดือน → เลือกเมนู บันทึกเงินเพิ่มเงินหักประจำ

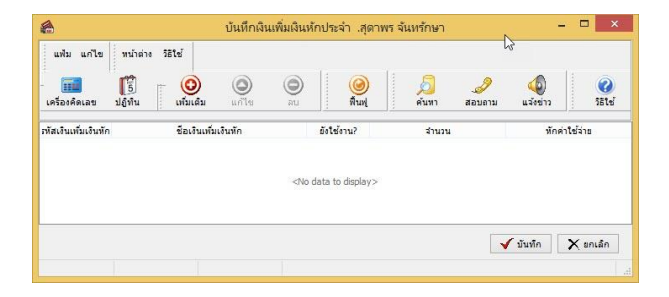

| <b>a</b> |                             |                                     |                           | บันที           | กเงินเพิ่มเงินหักใ  | นงวด               |                   |                  | -       | ×             |
|----------|-----------------------------|-------------------------------------|---------------------------|-----------------|---------------------|--------------------|-------------------|------------------|---------|---------------|
| แฟม<br>  | แก้ไขมุมม<br>[]<br>เลขุปฏิเ | 39 หน้าต่าง วิธีใช้<br>โน เพิ่มเติม | (O)<br>units              | O au            | ()<br>พื้นฟุ        | <u>อี</u><br>คันทา | <i></i><br>สอบตาม | <b>2</b><br>2514 |         | 3-            |
| nsea     | สังกัดหนักงาน               | เที่ต้องการบันทึก เลือก             | ประเภท <mark>เ</mark> งิา | แพ้มเงินพักา    | ไต้องการบันทึก      |                    |                   |                  |         |               |
| nsa      | งสาขา                       | 004.คลึ่งขัน                        |                           | *               | กรองแผนก            | A021.              | สายชาย            |                  | ~       |               |
| nse      | งหน่วยงาน                   | ไม่ต้องกรองหน่วยงาน                 |                           | *               | กรองไซต์งา          | น ไม่ต้อง          | กรองไซต์งาน       |                  | *       |               |
|          | w                           | มักงาน                              |                           | ประ             | เภทเงินเพิ่มเงินหัก |                    | วันที             |                  | ขอดเงิน |               |
| รทัส     |                             | ชื่อหนักงาน                         | รทัส                      | ชื่อประเ        | กทเงินเพิ่มเงินทัก  | ยังใช้งาน?         | รายการ            | สำนวน            | ครื่อ   | พักค่าใช้จ่าย |
| 58004    | พิมภิลาพร                   | นันดี                               | 1120                      | ค่าส่วงเวลา     | X1.5                | Y                  | 01/08/2562        | 15.00            | 1.00    | 00.00         |
| 54014    | สุรัญญา ก                   | กละพันธ์                            | 1120                      | ค่าส่วงเวลา     | X1.5                | Y                  | 01/08/2562        | 15.00            | 1.00    | 00.00         |
| 54016    | สุนิษาทะ                    | กัลป                                | 1120                      | ค่าส่วงเวลา     | X1.5                | Y                  | 01/08/2562        | 15.00            | 1.00    | 00.00         |
| 59017    | จาามาศ                      | จิตเสนาะ                            | 1120                      | ค่าส่วงเวลาX1.5 |                     | Y                  | 01/08/2562        | 15.00            | 1.00    | 00.00         |
| 53024    | กลวดี เกร                   | 11100                               | 1120                      | ค่าส่วงเวลา     | X1.5                | Y                  | 01/08/2562        | 15.00            | 1.00    | 00.00         |
|          |                             |                                     |                           |                 |                     |                    | 🖌 บันทึกจบ        | 🖌 บัน            | ห์ก     | 🗙 sniân       |
|          |                             |                                     |                           |                 |                     |                    |                   | 2011             | 1010    |               |

การร้องขอค่าลดหย่อน

การร้องขอค่าลดหย่อน สามารถร้องขอได้ดังนี้

> เข้า Bplus HRM Connect บน Smart Phone → เลือกเมนู เงินเดือน → เลือกเมนู ค่าลดหย่อน → จากนั้น จะ มีหน้าต่างขึ้นมาให้พนักงาน ยืนยันการทำรายการ

| แสงใน-1 40 1442 🔍 🕈 🤋 201 🕷<br>:<br>คุณ สุดาพร อันกรักษา | าสไปสอ-⊺ 40 14:42<br>←<br>คุณ สุดาพร จันกรักษา | © ♥ 335% ₪<br>↓                  | າຟ dtac-T 4G<br>ຄຸณ ສຸດາພຣ ຈັນເ                        | 14:59<br>ารักษา                                        | • • 33% •                                    |
|----------------------------------------------------------|------------------------------------------------|----------------------------------|--------------------------------------------------------|--------------------------------------------------------|----------------------------------------------|
| 8<br>ลงเวลาสำนักงาน ลงเวลานอกสถายที่                     | (\$)                                           | นเดือน                           |                                                        | 🚯 เงินเดือ                                             |                                              |
| (i)     (i)     (i)     (i)                              | Louds:rfuction                                 | วายุ รายการเงินเพิ่ม<br>ร เงินลด | มี<br>ๆเหลือ<br>เอินะ ตกล                              | นยันการทำรายกา<br>งการทำรายการ ตำลด<br>เง ยา<br>เอกสาร | า <mark>ร</mark><br>พย่อน<br>าเลิก<br>เงนซ์อ |
| USinsupina adations Sourcefron                           | ม่าลดหม่อน<br>ข่อมูลอาน                        | งาน กองกุนสำรอง<br>เส้นงชีพ      | блаонири                                               | <b>(3)</b><br>ป้อมูลอานุงาน                            | <b>รร</b><br>กองทุนสำรอง<br>เส้ยงชีพ         |
| ขอบันทึกเอกสาร                                           | ມີຂອງສາວນເຕືອນໃນ<br>ບັດນູລາວັນເຕືອນໃນ<br>ບັ    |                                  | <b>ເຫຼົາເວັ</b><br>ເປັນເຮັດນີ້<br>ເປັນເຮັດເປັນ<br>ເປັນ |                                                        |                                              |

เมื่อขึ้นขั้นการทำรายการเรียบร้อยแล้วที่ Bplus HRM Connect จะพาไปที่หน้าตรวจสอบข้อมูลให้โดยอัตโนมัติ ซึ่ง จะแบ่งข้อความแจ้งเตือนออกเป็น 2 หัวข้อ คือการร้องขอ (Request) และการตอบกลับ (Respond)

#### 🕸 Request(ของพนักงาน)

การร้องขอของพนักงาน (Request) คือ หน้าจอที่พนักงานสามารถตรวจสอบได้ว่า ได้ทำการร้องขอรายการอะไรไป ซึ่งในหัวข้อนี้ได้แจ้งรายละเอียดให้ทราบว่ามีการร้องขอก่าลดหย่อน

| < 🔶 🏞                                                     | dtac.T    | 46          | 14:59                  | @ # 22%              |
|-----------------------------------------------------------|-----------|-------------|------------------------|----------------------|
| คุณ สุดาพร จันทรักษา                                      |           | Bplus I     | HRM Connect            | € ● 33% ∎_           |
| บริษัท ตัวอย่างโปรแกรม อี-ปซิเนส พลัส จำกัด (1)           |           | บริษัท ตัวอ | ย่างโปรแกรม อี-บิซิเนส | พลัส จำกัด (Request) |
| Bplus HRM Connect                                         |           | -           |                        |                      |
| ขออนูมีตี ทำงานนอกสำนักงาน                                | คุณ สุด   | าาพร จนท    | ารกษา                  |                      |
| ของมุบัติ เบิทเงินสดย่อย                                  |           |             |                        |                      |
| ขออนุมัต เปลี่ยนกะ                                        |           |             |                        |                      |
| ขออนุมัติ ส่วงเวลา                                        | -/        | (F          |                        | 4150                 |
| ขออนุบัติ ลางาน                                           |           | 5 11        | รถมาคม 2202 เวลา 14    | 4.59                 |
| ขออนุมัติ สวัติการ                                        |           |             |                        |                      |
| •แจ้งผลร้องขอข้อมูลบุคคลต่างๆ (1)                         | ระบบได้ทำ | าการร้องขอ  | ค่าลดหย่อน             |                      |
| แจ้งยืนยันเวลาที่ได้เข้างานในกะ                           | RC:(203)  |             |                        |                      |
| เอ๊ก ตัวอย่างไปรแกรม อี-บิชิเนส พลัส จ่ากัด (Request) (1) |           |             |                        |                      |
| • Bplus HRM Connect (1)                                   |           |             |                        |                      |

#### 🕸 Respond (ของพนักงาน)

การตอบกลับของพนักงาน (Respond) คือ หน้าจอที่พนักงานสามารถตรวจสอบรายละเอียดที่ส่งมาจากโปรแกรม เงินเดือนได้ โดยในหัวข้อนี้จะส่งการตอบกลับมาที่ แจ้งผลร้องขอข้อมูลบุคกลต่างๆ ซึ่งในหัวข้อนี้จะแสดงรายละเอียดก่า ลดหย่อนให้พนักงานทราบ เช่น สถานภาพ, ค่าฝากกรรภ์หรือก่ากลอดบุตร, ลดหย่อนบุตร, อุปการะเลี้ยงดูบิคามารดาผู้มีเงินได้, อุปการะเลี้ยงดูบิคามารดากู่สมรส เป็นต้น

| < <b>(</b>                                                 | ิศไ dtac-T 4G 15:00 ֎ ♥ 33% ■<br>← แจ้งผลร้องขอข้อมูลบุคคลต่างๆ        |
|------------------------------------------------------------|------------------------------------------------------------------------|
| คุณ สุดาพร จันทรักษา                                       | บริษัท ต่วอย่างไปรแกรม 8-08เมส พสัส จำกัด<br>คุณ สูตาพร จันกรักษา      |
| บริษัท ด้วอย่างไปรแกรม อี-บิชิเนส พลัส จำกัด (1)           | 5 1010040 2562 1011 14:50                                              |
| Bplus HRM Connect                                          | o mag na zooz na moo                                                   |
| ขออนุชีตี ทำงานนอกสำนักงาน                                 | เรียนคุณ สุดาพร จันทรักษา<br>ดำแหน่ง พนักงานPayroll Support            |
| ขออนุมัติ เบิกเงินสดฝอย                                    | เซตงาน (มสงกต<br>ส่วนงาน ไม่สังกัดหน่วยงาน                             |
| ขออนูปัติ เปลี่ยนกะ                                        | แผนก บรการหลงการชายระบบเง่นเดอน (ระดบ 2)<br>สาขา สำนักงานใหญ่          |
| ขออนุมัติ ส่วงเวลา                                         | รายละเอียดประกอบการคำนวณภาษี :                                         |
| ยออนุมัติ ลางาน                                            | 01.สถานภาพ: โสด<br>ไม่มีคู่สมรส                                        |
| ของมูปิดี สวีติการ                                         | 02.ต่าฝากครรภ์หรือต่าคลอดบูตรในปี<br>ปีก่อน: 0.00                      |
| •แจ้งผลร้องขอข้อมูลบุคคลต่างๆ (1)                          | 1914: 0.00                                                             |
| แอ้งมีนมันเวลาที่ได้เข้างานในทะ                            | 03.ลดหย่อนบุตร<br>จำนวนบุตร @15,000 x 0: 0.00                          |
| บริษัท ด้วอย่างโปรแกรม อี-บิชิเนส พลัส จำกัด (Request) (1) | จานวนบุตร @30,000 × 0: 0.00<br>จำนวนบุตร @60,000 × 0: 0.00             |
| Bplus HRM Connect (1)                                      | จ.พ.หมุทร (#00,000 x 0: 0.00<br>04.อุปการะเสียงคูมิตามารถหมู้มีเงินได้ |

| มพนักงาน<br>🔄 001 สำนักงานใหญ่                                                               | การศึกษา ผิกอ <b>านเกินไป</b> มาสามารถพิเศษ<br>ข้อ-สกุล เงินเลือน ภาษีเงินได้ ประกันสังคม r | ประวัติการทำงาน ปรับเงื<br>องทุนสำรองฯ เงินค้าประกัน-กู | ในเดือน/ดำแหน่ง ผลงานพิเศษ ความผิดและ<br>j-ผ่อน ] บุคคลศ้าประกัน ] เบี้ยขอัน ] สิทธิการลา                                                                                                    | โทษ   อื่นๆ   เอกเ<br>  ต่างขาติ   คู่สมรส   แท้ |
|----------------------------------------------------------------------------------------------|---------------------------------------------------------------------------------------------|---------------------------------------------------------|----------------------------------------------------------------------------------------------------|--------------------------------------------------|
| - 🔄 A001 ฝ่ายทรัพยากร:<br>- 📄 A002 มัญชัการเงิน<br>- 🛄 A003 ธุรการบัญชั                      | วิธีคำนวณ พักลดหย่อน                                                                        |                                                         |                                                                                                    |                                                  |
| ⊳ 🧰 A003 ธุรการบัญชั<br>⊳ 🎑 A005 ธุรการขาย                                                   | * วิธีศำนวณภาษิ                                                                             | พักภาษิณ.ที่จ่าย ∨                                      |                                                                                                    |                                                  |
| ⊳ - 🦲 A006 ธุรการบริการ<br>⊳ - 🦳 A009 พัฒนาโปรแกร                                            | 385uuuunon.91                                                                               | ฟอร์มกงด.91 🗸                                           |                                                                                                    |                                                  |
| <ul> <li>A009 พ่อนาเบรแกร</li> <li>A016 บริการพลังการ</li> <li>A016 บริการพลังการ</li> </ul> | พักเงินสนับสนุนการศึกษาและเงินบริจาด                                                        | ч.,                                                     | เฉพาะกรณ์ไม่ได้เป็นพนักงานตั้งแต่ต้นปี                                                                                                    |                                                  |
| - 👸 53027 - ศิริรัตน์                                                                        | เงินสนับสนุนเพื่อการศึกษา                                                                   | 0.00                                                    | สำนวนเดือนที่ต้องจ่ายภาษี(ต่อปี)                                                                                                    | 12                                               |
| ⊳- 🔄 A017 บริการหลังการ<br>⊳- 🦳 A018 พัฒนาธรกิจ                                              | เงินบริจาด                                                                                  | 0.00                                                    | เงินได้ก่อนเข้าเป็นหนักงาน                                                                                                    | 0.00                                             |
| 002 สาธร                                                                                     | สังครนี้เป็นได้นี่ได้ในสีมากเกิดรากกระนี้การรับ                                             | a function of                                           | ภาษิที่ถูกหักก่อนเข้าเป็นพนักงาน                                                                                                    | 0.00                                             |
| 003 สลม<br>004 ตลังชั้น                                                                      |                                                                                             |                                                         |                                                                                                    |                                                  |
|                                                                                              | หักภาษีเงินได้ที่ได้รับธุกเว่น                                                              | 0.00                                                    | - เฉพาะกรณีที่ไม่ได้ใช้โปรแกรมศานวณตั้งแต่ดัน                                                                                                    |                                                  |
|                                                                                              | มูลดาอสงหารมทรทธฯ                                                                           | 0.00 เงินได้ก่อนใช้โปรแกรม                              | เงินได้ก่อนใช้โปรแกรม                                                                                                    | 0.00                                             |
|                                                                                              |                                                                                             |                                                         | ภาษิที่ถูกหักก่อนใช้โปรแกรม                                                                                                    | 0.00                                             |
|                                                                                              | รายการเงินได้ที่ได้รับยกเว้น                                                                |                                                         | ภาษิที่บริษัทออกให้ก่อนใช้โปรแกรม                                                                                                    | 0.00                                             |
|                                                                                              | กองทุนปาเหน็จปานาญข้าราชการ                                                                 | 0.00                                                    | and the second state of the second state of th |                                                  |
|                                                                                              | กองทุนสงเคราะท์ครูโรงเรียนเอกชน                                                             | 0.00                                                    | งาคราหว่างปี                                                                                                    |                                                  |
|                                                                                              | เงินสะสมกองทุนการออมแห่งชาติ                                                                | 0.00                                                    | (2010) เป็น                                                                                                    |                                                  |
|                                                                                              | ผู้มีเงินได้อายุตั้งแต่ 65 ปี                                                               | 0.00                                                    | ต้องการนำส่งไม่เกิน                                                                                                    | 0.00                                             |
|                                                                                              | คู่สมรสอายุตั้งแต่ 65 ปี                                                                    | 0.00                                                    |                                                                                                    |                                                  |
|                                                                                              | เงินค่าชดเชยที่ได้รับตามกฎหมายแรงงาน                                                        | 0.00                                                    | งวดปลายป                                                                                                    |                                                  |
|                                                                                              |                                                                                             |                                                         | ตองการแกไข<br>ต้องการปาส่งไม่เกิน                                                                                                    | 0.00                                             |
|                                                                                              |                                                                                             |                                                         |                                                                                                    |                                                  |

### 🔄 การร้องขอข้อมูลอายุงาน

# วิธีการร้องขอข้อมูลอายุงาน สามารถร้องขอได้ดังนี้

เข้า Bplus HRM Connect บน Smart Phone 

 เลือกเมนู เงินเดือน
 เลือกเมนู ข้อมูลอายุงาน
 งากนั้น

 งะมีหน้าต่างงี้นมาให้พนักงาน ยืนยันการทำรายการ

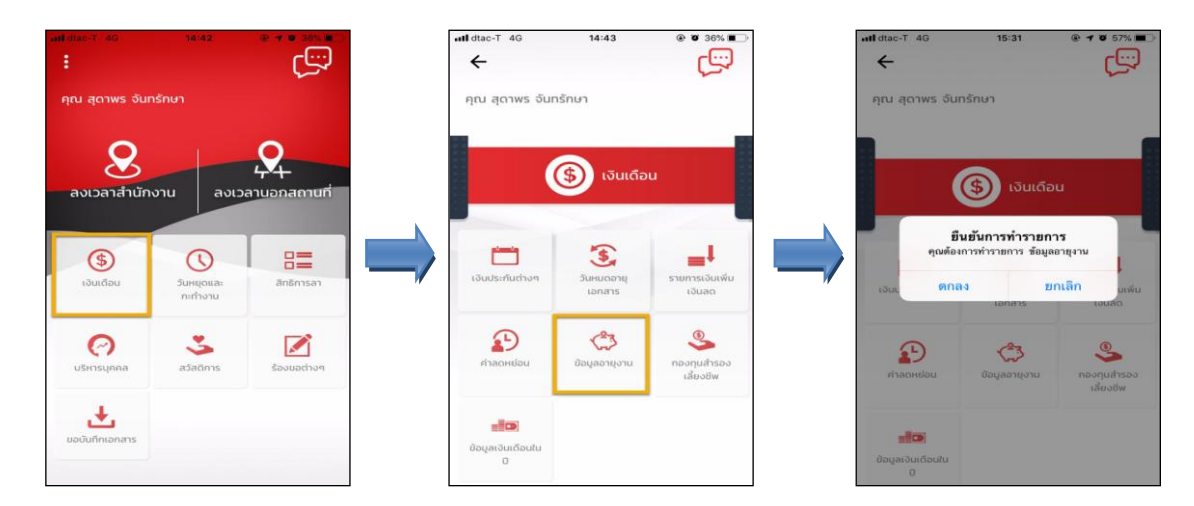

เมื่อขึ้นขั้นการทำราขการเรียบร้อยแล้วที่ Bplus HRM Connect จะพาไปที่หน้าตรวจสอบข้อมูลให้โดยอัตโนมัติ ซึ่ง จะแบ่งข้อความแจ้งเตือนออกเป็น 2 หัวข้อ คือการร้องขอ (Request) และการตอบกลับ (Respond)

#### 🕸 Request (ของพนักงาน)

การร้องขอ (Request) คือ หน้าจอที่พนักงานสามารถตรวจสอบได้ว่า ได้ทำการร้องขอรายการอะไรไป ซึ่งใน หัวข้อนี้ได้แจ้งรายละเอียดให้ทราบว่ามีการร้องขอข้อมูลอายุงาน

| •                                          |               |                                           |
|--------------------------------------------|---------------|-------------------------------------------|
| เดาพร จันทรักษา                            |               |                                           |
|                                            | ull dtac-T 4G | G 15:32                                   |
| ย่างโปรแกรม อี-บิซิเนส พลัส จำกัด (1)      | , B           | 3plus HRM Connect                         |
| nect                                       |               | ้ริษัท ตัวอย่างโปรแกรม อี-บิชิเนส พลัส จำ |
| นอกสำนักงาน                                |               |                                           |
| າຍ່ວຍ                                      | คุณ สุดาพ     | พร จันทรักษา                              |
|                                            |               |                                           |
| aı                                         |               |                                           |
|                                            |               | 5 กรกฎาคม 2562 เวลา 15:31                 |
| 5                                          | ระหมู่ให้สวาว | 2552 M2 42102241221                       |
| มูลบุคคลต่างๆ (1)                          | RC:(204)      | 1110400 ออพู่ถอ เป็น ได้                  |
| ที่ได้เข้างานในทะ                          |               |                                           |
| ปรแกรม อี-บิชิเนส พลัส จำกัด (Request) (1) |               |                                           |
| ionnect (1)                                |               |                                           |

#### 🕸 Respond (ของพนักงาน)

การตอบกลับของพนักงาน (Respond) คือ หน้าจอที่พนักงานสามารถตรวจสอบรายละเอียคที่ส่งมาจากโปรแกรม เงินเดือนได้ โดยในหัวข้อนี้จะส่งการตอบกลับมาที่ แจ้งผลร้องขอข้อมูลบุกกลต่างๆ ซึ่งในหัวข้อนี้จะแสดงรายละเอียดข้อมูลอายุ งาน เช่น วันที่เริ่มงาน, อายุงาน เป็นต้น

| + <b>a</b>                                                 |                                      | nti dtac-T 4G 15:32 @ 0 57% 🔳                                                                                                |
|------------------------------------------------------------|--------------------------------------|----------------------------------------------------------------------------------------------------|
| คุณ สุดาพร จันทรักษา                                       |                                      | <ul> <li>แจงผลรองขอขอมอมูลบุคคลตางๆ</li> <li>บรังก ด้วยข่างโปรแกรม 5-08แผล พลัส จำกัด</li> <li>คณ สถาพร จันกรักษา</li> </ul> |
| บริษัท ตัวอย่างโปรแกรม อี-ปซิเนส พลัส จำกัด (1)            |                                      |                                                                                                    |
| Bplus HRM Connect<br>ขออนุมัติ ถ้างานขอกสำนักงาน           |                                      | 5 กรกฎาคม 2562 เวลา 15:31                                                                                                    |
| ขออนุมัติ เบิกเวิมสตย่อย                                   |                                      | เรียนคุณ สุดาพร จันทรักษา                                                                                                    |
| ขออนุมัติ เปลี่ยนกะ                                        |                                      | ตำแหน่ง พนักงานPayroll Support<br>ไซด์งาน ไม่สังกัด                                                                          |
| ขออนุมัติ ส่วงเวลา                                         |                                      | ส่วนงาน ไม่สังกัดหน่วยงาน<br>แผนก บริการหลังการชายระบบเงินเดือน (ระดับ 2)                                                    |
| ขออนุมัติ ลางาน                                            |                                      | สาขา สำนักงานใหญ่                                                                                                    |
| ขออนุมัติ สวัติการ                                         |                                      | รายละเอียดอายุงาน :                                                                                                    |
| • แจ้งผลร้องขอข้อมูลบุคคลต่างๆ (1)                         |                                      | วันที่เริ่มงาน 02/07/2561<br>วันที่เริ่มงาน 02/07/2561                                                                       |
| แจ้งยืนขั้นเวลาที่ได้เข้างานในทะ                           | วันที่ปรับเงินเดือนล่าสุด 02/07/2561 |                                                                                                    |
| บริษัท ตัวอย่างไปรแกรม อี-บิชิเนส พลัส จำกัด (Request) (1) |                                      | อายุงาน 1.00                                                                                                    |
| • Bplus HRM Connect (1)                                    |                                      |                                                                                                    |

ง้อมูลที่ถูกนำมาแสดงในหน้าจอการตอบกลับ (Respond) ในส่วนของวันที่เริ่มงาน, วันที่บรรจุ, วันที่ปรับ เงินเดือนล่าสุด เป็นข้อมูลจากโปรแกรมเงินเดือน หน้าจอ แฟ้มประวัติพนักงาน → แท็บ เงินเดือน

| เฟ้มพนักงาน                                                                                | การศึกษา   ศึกอบรมพิ                                                 | เศษ ความสามารถพิเศ                                          | ษ   ประวัติการ        | ห่างาน   :<br>  •                                                                     | ไร้บเงินเดือน/ตำแ | หน่ง   ผลงาน | พ้เศษ ความผิดแล                 | ละโทษ ∣อื่นๆ                                 | เอกสารอี  |  |
|--------------------------------------------------------------------------------------------|----------------------------------------------------------------------|-------------------------------------------------------------|-----------------------|---------------------------------------------------------------------------------------|-------------------|--------------|---------------------------------|----------------------------------------------|-----------|--|
|                                                                                            | หน่วยงานสังกัด<br>* สาแหน่ง พนักง<br>* แตนก บริกา<br>หน่วยงาน ไม่สัง | านPayrol Support<br>เหล้งการขายระบบเงินเดือน<br>กัดหน่วยงาน | (ระดับ 2)             | <ul> <li>ระดับ</li> <li>ระดับ</li> <li>ระดับ</li> <li>ระดับ</li> <li>ระดับ</li> </ul> |                   |              | มหการลำง<br>เรลา<br>วัน<br>ชั้น | ลงบัญชิเป็นค่าใช้<br>() ทางตรง<br>() ทางอ้อม | รลุยุณหมา |  |
| <ul> <li>A017 บริการพลังการ</li> <li>A018 พัฒนาธุรกิจ</li> <li>A018 พัฒนาธุรกิจ</li> </ul> | เชื่อมระบบบันทึกเวล                                                  | าและระบบลา                                                  |                       |                                                                                       | สถานที่ปฏิบ       | (ดีงานประสา  | านประสา                         |                                              |           |  |
| - 003 สีลม                                                                                 | คารางหางาน พนกง                                                      | עור                                                         |                       | × 💌                                                                                   | * สาขา            | ส่านักงานใหญ | สำนักงานใหญ่ 🗸                  |                                              |           |  |
| > · 🧰 004 คลังชั่น                                                                         | มันทึกแทน มันทึก                                                     | ห่านเวปโดยตนเอง                                             |                       | · 🗠                                                                                   | ไซด์งาน           | ไม่สังกัด    |                                 | *                                            | *         |  |
|                                                                                            | วันที                                                                |                                                             | เงินเดือนปั           | จจุบัน                                                                                |                   | -            | * งวดที่จ่าย                    |                                              |           |  |
|                                                                                            | * วันที่เริ่มงาน                                                     | 02/07/2561                                                  | * อัตรา               |                                                                                       | 10,00             | 0.00         | 🖲 เดือน                         | 🔾 สัปดาท์                                    |           |  |
|                                                                                            | วันที่บรรจุ                                                          | 30/10/2561                                                  | ~ 98<br>700111        |                                                                                       | RELEASU           | •            | ดรึ่งเดือน                      | 🔿 งวดท์เศษ                                   |           |  |
|                                                                                            | * วันที่เริ่มต้นคำนวณ                                                | 01/12/2562                                                  | วันที่ปรับปรุง        |                                                                                       | 02/07/2561        |              | ○ 10 3u                         |                                              |           |  |
|                                                                                            | วิธีจ่ายเงินเดือน                                                    | กรณ์ใ                                                       | อนผ่านธนาคาร          | -                                                                                     |                   |              |                                 |                                              | -         |  |
|                                                                                            | <ul> <li>เงินสด</li> <li>โอนผ่านธนาคาร</li> </ul>                    | ชื่อธา<br>เลข <i>ั</i>                                      | มาคาร<br>ไข้ญชีธนาคาร | เคาร เงินสด<br>มัญชัธนาคาร                                                            |                   |              |                                 |                                              |           |  |
|                                                                                            |                                                                      |                                                             |                       |                                                                                       |                   |              |                                 |                                              |           |  |

ข้อมูลที่ถูกนำมาแสดงในหน้าจอการตอบกลับ (Respond) ในส่วนของอายุงานพนักงาน เป็นข้อมูลจาก โปรแกรม
 เงินเดือน เมนู สอบถาม → เลือก สอบถามสิทธิวันลาพนักงาน หรือเลือก สอบถามสวัสดิการพนักงาน หรือเลือก สอบถาม
 ยอดเงินคงก้างพนักงาน → พิมพ์ รหัสพนักงาน → กลิก แสดง

| แสดงสิทธิวันลา.00002 น.ส.สุดาพร จันทรักษา                                | แสดงเงินคงค้างพนักงาน.00002 น.ส.สุดาพร จันทรักษา (Miss Sukaporn )                                                            |  |  |  |  |  |  |
|--------------------------------------------------------------------------|----------------------------------------------------------------------------------------------------|--|--|--|--|--|--|
| แฟม รายงาน หน้าต่าง วิธีใช้ 💷 🗊                                          | แห้ม รายงาน หน้าต่าง 581ช้ 🚥 🗊                                                                                               |  |  |  |  |  |  |
| พนักงาน 00002                                                            | พนักราน 00002 แสดง 00002 น.ส.สุลาพร รับพรักษา (Miss Sudaporn )<br>เริ่มงาน 02/07/2561<br>สามหาย หนักราน-Payrol Support ระดับ |  |  |  |  |  |  |
| แสดงสวัสดีการ.00002 น.ส.สุดาพร จันหรักษา                                 | สาขา สามางกนเหญ แผนก บรการพลงการขายระบบเงนเพยน (ระพบ 2)<br>หน่วยงาน ไม่สังกัดหน่วยงาน ไชล์งาน ไม่สังกัด                      |  |  |  |  |  |  |
| นเห็ม รายงาน หน้าต่าง วิธีใช้ 📾 🗊                                        | บัตรประชาชน 1234567890000 บัญชี เงินสด                                                                                       |  |  |  |  |  |  |
| หนักงาน 00002 แสดง<br>สามหนัง พนักงานใจหูกู่จไม่สุดจาก<br>อายุกาม 1.00 5 | โทรศัพท์ 0854056008 อีเมส์                                                                                                   |  |  |  |  |  |  |

# การร้องขอข้อมูลกองทุนสำรองเลี้ยงชีพ การร้องขอกองทุนสำรองเลี้ยงชีพ สามารถร้องขอได้ดังนี้

> เข้า Bplus HRM Connect บน Smart Phone → เลือกเมนู เงินเดือน → เลือกเมนู กองทุนสำรองเลี้ยงชีพ → จากนั้น จะมีหน้าต่างขึ้นมาให้พนักงานยืนยันการทำรายการ

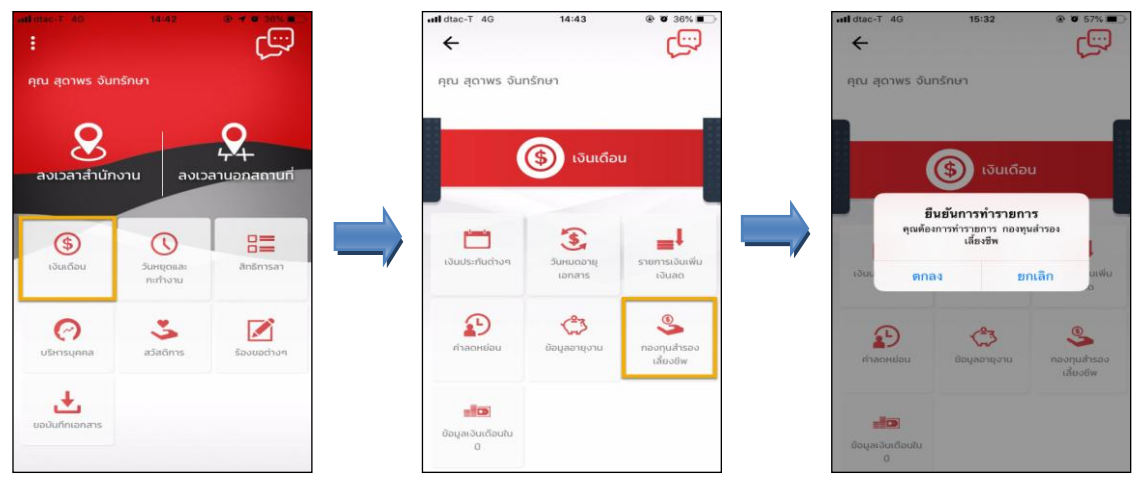

เมื่อขึ้นขั้นการทำรายการเรียบร้อยแล้วที่ Bplus HRM Connect จะพาไปที่หน้าตรวจสอบข้อมูลให้โดยอัตโนมัติ ซึ่ง จะแบ่งข้อความแจ้งเตือนออกเป็น 2 หัวข้อ คือการร้องขอ (Request) และการตอบกลับ (Respond)

#### 🕸 Request (ของพนักงาน)

การร้องขององพนักงาน (Request) คือ หน้าจอที่พนักงานสามารถตรวจสอบได้ว่า ได้ทำการร้องขอรายการอะไรไป ซึ่งในหัวข้อนี้ได้แจ้งรายละเอียดให้ทราบว่ามีการร้องขอรายละเอียดกองทุนสำรองเลี้ยงชีพ

| <                                                | - II d   | tac-T               | 46                               | 15:32                               | (         | 0 57%       |
|--------------------------------------------------|----------|---------------------|----------------------------------|-------------------------------------|-----------|-------------|
| คุณ สุดาพร จันทรักษา                             | •        |                     | B <b>plus</b> H<br>Usitin tioael | IRM Connect<br>างโปรแกรม อี-บิชิเนส | พลัส จำก่ | ັດ (Request |
| บริษัท ตัวอย่างโปรแกรม อี–บิซิเนส พลัส จำกัด (1) |          |                     |                                  |                                     |           |             |
| Bplus HRM Connect                                | កុរ      | น สุดา              | าพร จันท                         | รักษา                               |           |             |
| ขออนุมัติ ท่างานนอกสำนักงาน                      |          |                     |                                  |                                     |           |             |
| ขออนุมัติ เบิกเงินสดย่อย                         |          |                     |                                  |                                     |           |             |
| ขออมุปัติ เปลี่ยนกะ                              | <b>/</b> |                     | 5 กร                             | กฎาคม 2562 เวลา 1                   | 5:32      |             |
| วอนุมัติ ส่วงเวลา                                |          |                     |                                  |                                     |           |             |
| อนุมัติ ลางาน                                    | າະປ      | บได้ทำ <del>เ</del> | าารร้องขอ                        | รายละเอียดกองทุน                    | สำรองเลื่ | ้ยงชีพ      |
| วนุบัติ สวัติการ                                 | RC:      | (205)               |                                  |                                     |           |             |
| นจังผลร้องขอข้อมูลบุคคลต่างๆ (1)                 |          |                     |                                  |                                     |           |             |

### \* Respond (ของพนักงาน)

การตอบกลับของพนักงาน (Respond) คือ หน้าจอที่พนักงานสามารถตรวจสอบรายละเอียดที่ส่งมาจาก โปรแกรมเงินเดือนได้ ซึ่งในหัวข้อนี้จะแสดงรายละเอียดกองทุนสำรองเลี้ยงชีพให้ทราบว่าพนักงานเริ่มสมัครวันที่เท่าไร มี ยอดเงินสะสมก่อนปีปัจจุบันเท่าไร มียอดเงินสมทบก่อนปีปัจจุบันเท่าไร เป็นต้น

| ←                                                         | າຟ dtac-T 4G 15:32 ® 0 57% ■<br>ແລ້ນພລ່ຽວນາວນ້ວມລຸບອນສ່ານໆ                                                                    |
|-----------------------------------------------------------|----------------------------------------------------------------------------------------------------|
| → २०२०<br>อุณ สุดาพร จันทรักษา                            | <ul> <li>แจ้งก ด้วยข่างใบระเทรม 8-08เมส พลัส จำกัด</li> <li>คุณ สุดาพร จันกรักษา</li> </ul>                                   |
| รัษัท ตัวอย่างเปรแกรม อี-บิชิเนส พลัส จำกัด (1)           | 5 mm server (\$P\$0) into (\$P\$0)                                                                                            |
| Bplus HRM Connect                                         | 6 กรกฎาคม 2662 เวลา 15:32                                                                                                    |
| ขออนุชีตี ทำงานนอกสำนักงาน                                | เรียนคุณ สุดาพร จันทรักษา<br>ตำแหน่ง พนักงานPayroll Support                                                                   |
| ขออนุมัติ เบิกเงินสตย่อย                                  | ไซดงาน ไม่สงกัด<br>ส่วนงาน ไม่สังกัดหน่วยงาน                                                                                  |
| ขออนุมัติ เปลี่ยนกะ                                       | แผนก บริการหลังการขายระบบเงินเดือน (ระดับ 2)<br>สาขา สำนักงานไหญ่                                                             |
| ขออนุมัติ ส่วงเวลา                                        | รายละเอียดเงินกองทุนสำรองเสี้ยงชีพ:                                                                                           |
| ขออนุมัติ ลางาน                                           | กองทุนสารองเสี่ยงชีพกองทุนที่ 1<br>เลขที่มัญชีเงินกองทุนฯ 61019<br>วันซีลา้อร กปา/1/2561                                      |
| ขออนุมัติ สวัติการ                                        | วันที่พนักงานเริ่มสะสม 01/11/2561                                                                                             |
| •แจ้งผลร้องขอข้อมูลบุคคลต่างๆ (1)                         | เจ้นสะสมเข้ากองทุนก่อนปีปัจจุบัน: 20,000.00<br>เจ้นสะสมเข้ากองทุนปีนี้: 0.00                                                  |
| แอ้งยืนยันเวลาที่ได้เข้างานในทะ                           | วันที่บรินัทเริ่มสะสม 01/11/2561<br>ເຈັນເງິນຖືກสมทบเข้ากองทุบก่อนปีปัจจุบัน: 20,000.00<br>ເວັນເງິນຖືກສາມາທີ່ການການນີ້ນີ້ 0.00 |
| ริษัท ตัวอย่างไปรแกรม อี-บิซิเนส พลัส จำกัด (Request) (1) | การเหมสารายนี้สะเดียงการเหล่ 2                                                                                                |
| Bplus HRM Connect (1)                                     | แองทุ่มสาวองเสองสทแองทุ่มา ∠<br>เลขที่บัญชีเงินกองทุ่มา 61019-2<br>วันที่สมัคร 01/04/2562                                     |

ง้อมูลที่ถูกนำมาแสดงในหน้าจอการตอบกลับ (Respond) ในส่วนของกองทุนสำรองเลี้ยงชีพ เป็นข้อมูลจาก โปรแกรมเงินเดือน หน้าจอ แฟ้มประวัติพนักงาน → เลือกแถบ กองทุนสำรองเลี้ยงชีพ

| แฟ้มพนักงาน<br>4 🕞 001 สำนักงานใหญ่    | การศึกษา ผิกอบรมพิเศษ คว<br>ชื่อ-สกุล เงินเดือน ภาษิเงินได้                                                           | ามสามารถพิสษ ประวั<br>ประกันสังคม กองทุนสำ | ถือวะหว่างาน   ปรับเงินเดือน/ส<br>รองา   เงินค้าประกัน-กู้-ผ่อน | าแหน่ง ผลงานพิเศษ ค<br>บุคคลค้าประกัน เบี้ยขยัน ส่                     | วามผิดและโทษ   อื่นๆ<br>ใหอีการลา   ต่างชาติ   คู่สะ | เอกสารอื<br>มรส   แฟ้มบุเ |  |  |
|----------------------------------------|----------------------------------------------------------------------------------------------------|--------------------------------------------|-----------------------------------------------------------------|------------------------------------------------------------------------|------------------------------------------------------|---------------------------|--|--|
|                                        | รายละเอียดกองทุนที่ 1 รายละเอียดกง<br>รายละเอียดกองทุน<br>เลขที่บัญษัเงินกองทุน<br>วันที่สมัคร<br>หนักงานสะสมในกองทุน | องทุนที่ 2<br>61019<br>01/11/256           | เฉพาะกรณี<br>เงินสะส<br>บริษัทสมห                               | ไม่ได้เป็นพนักงานตั้งแต่ต่นปี<br>มเข้ากองทุนก่อนเป็นหนักงาน<br>บกองทุน | 0.00                                                 |                           |  |  |
| ⊳-[] A018 พัฒนาธุรกิจ<br>⊳-[] 002 สาธร | วธละสม เมละ                                                                                                    | สม                                         | ✓ วธสมท:<br>3.00 ส่วนวนส                                        | เมลมทบ                                                                 | 3.00                                                 |                           |  |  |
| >- 🦳 003 สีลม<br>- 🦳 004 ตลังตับ       | วันที่เริ่มสะสม                                                                                                    | 01/11/256                                  | วันที่เริ่ม                                                     | สมทบ                                                                   | 01/11/2561                                           |                           |  |  |
|                                        | เงินสะสมเข้ากองทนก่อนปีบ้                                                                                             | ไจจบัน                                     | 20,000.00 เงินบริษั                                             | ทสมทบเข้ากองทนก่อนปีปัจจบัน                                            | 20,000.00                                            |                           |  |  |
|                                        |                                                                                                    | กรบต่ามาดแงินเดือนตั้งแต่เ                 | กับปี                                                           | เฉพาะกรณีที่ไม่ได้ใช้โปรแกรมดำนวณตั้งแต่ตับปี                          |                                                      |                           |  |  |
|                                        | เงินสะสมเข้ากองทุนก่อนใ                                                                                               | ข้โปรแกรม 0.                               | 00 เงินสม                                                       | ทบเข้ากองทุนก่อนใช้โปรแกรม                                             | 0.00                                                 |                           |  |  |
|                                        | รูปแบบการลงทุนกองทุนย่อย                                                                                              |                                            |                                                                 |                                                                        |                                                      |                           |  |  |
|                                        | รทัสรูปแบบการลงทุน                                                                                                    |                                            |                                                                 |                                                                        |                                                      |                           |  |  |
|                                        |                                                                                                    | รพัสกองทุนย่อย                             | %สะสม                                                           | %สมทบ                                                                  |                                                      |                           |  |  |
|                                        | กองทุนย่อยที่ 1                                                                                                    |                                            | 0.00                                                            | 0.00                                                                   |                                                      |                           |  |  |
|                                        | กองทุนย่อยที่ 2                                                                                                    |                                            | 0.00                                                            | 0.00                                                                   |                                                      |                           |  |  |
|                                        | กองทุนย่อยที่ 3                                                                                                    | 0                                          | 0.00                                                            | 0.00                                                                   |                                                      |                           |  |  |
|                                        |                                                                                                    |                                            |                                                                 |                                                                        |                                                      |                           |  |  |

### 🛠 การร้องขอข้อมูลเงินเดือนในปี

# วิธีการร้องขอข้อมูลเงินเดือนในปี สามารถร้องขอได้ดังนี้

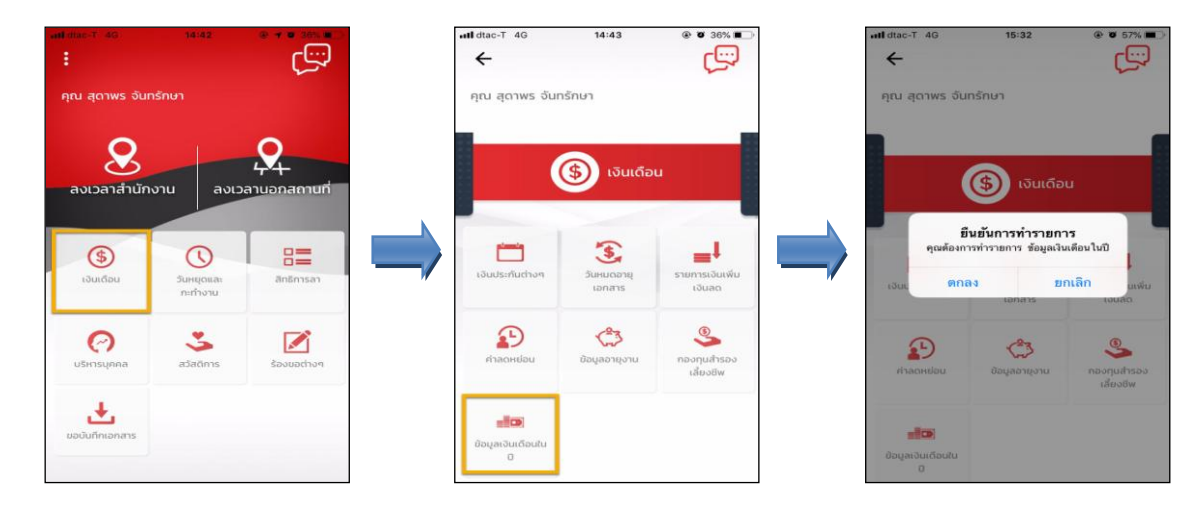

ยืนยันการทำรายการเรียบร้อยแล้วที่ Bplus HRM Connect จะพาไปที่หน้าตรวจสอบข้อมูลให้โดยอัตโนมัติ ซึ่งจะ แบ่งข้อความแจ้งเตือนออกเป็น 2 หัวข้อ คือการร้องขอ (Request) และการตอบกลับ (Respond)

#### 🕸 Request (ของพนักงาน)

การร้องขอของพนักงาน (Request) คือ หน้าจอที่พนักงานสามารถตรวจสอบได้ว่า ได้ทำการร้องขอรายการอะไร ไป ซึ่งในหัวข้อนี้ได้แจ้งรายละเอียดให้ทราบว่ามีการร้องขอรายละเอียดผลการคำนวณเงินเดือนในปี

|                                                           |              | 46         | 15:33              |                      |
|-----------------------------------------------------------|--------------|------------|--------------------|----------------------|
| คุณ สุดาพร จันทรักษา                                      | <del>(</del> | Bplus H    | IRM Connect        | wลัส จำกัด (Request) |
| มริษัท ตัวอย่างโปรแกรม อี-บิซิเนส พลัส จำกัด  (1)         |              |            |                    |                      |
| Bplus HRM Connect                                         | คุณ สุด      | กาพร จันท  | รักษา              |                      |
| ขออนุมัติ เท่างานนอกสำนักงาน                              |              |            |                    |                      |
| ขออนุมัติ เบิกเงินสตย่อย                                  |              |            |                    |                      |
| ขออนุมัติ เปลี่ยนกะ                                       |              | 5.05       | กกาคม 2562 เวลา 14 | 5:32                 |
| ขออนุมีดี ส่วงเวลา                                        |              | 0 111      | 11 11 2002 1 11 1  |                      |
| ขออนุมัติ ลางาน                                           | ระบบได้ทำ    | าการร้องขอ | รายละเอียดผลการเ   | คำนวณเงินเดือนในบ    |
| ขออนุมัติ สวัติการ                                        | RC:(207)     |            |                    |                      |
| •แจ้งผลร้องขอข้อมูลบุกคลต่างๆ (1)                         |              |            |                    |                      |
| แจ้งยืนขันเวลาที่ได้เข้างานในทะ                           |              |            |                    |                      |
| รีษัท ตัวอย่างโปรแกรม อี-บิชิเนส พลัส จำกัด (Request) (1) |              |            |                    |                      |
| Bplus HRM Connect (1)                                     |              |            |                    |                      |

#### 🕸 Respond (ของพนักงาน)

การตอบกลับของพนักงาน (Respond) คือ หน้าจอที่พนักงานสามารถตรวจสอบรายละเอียดที่ส่งมาจาก โปรแกรมเงินเดือนได้ ซึ่งในหัวข้อนี้จะแสดงรายละเอียดผลการกำนวณเงินเดือนในปีให้พนักงานทราบ พนักงานสามารถ ตรวจสอบผลการกำนวณเงินเดือนย้อนหลังของตัวเองภายในปีนั้นๆได้

| <                                                                                              | ิศl dtac-T 4G 15:33 ® 7 57% ■                                                                  |
|------------------------------------------------------------------------------------------------|------------------------------------------------------------------------------------------------|
| คุณ สุดาพร จันทรักษา                                                                           | บริษัท ด้วอย่างไปรแกรม ชี-ยิชิเมส พลัส จำกัด<br>คุณ สุดาพร จันทรักษา                           |
| บริษัท ตัวอย่างไปรแกรม อี-บิซิเนส พลัส จำทัด (1)                                               | 5 กรกฎาคม 2562 เวลา 15:33                                                                      |
| Bplus HRM Connect<br>ขออมูมัติ ทำงานเอกสำนักงาน                                                | เรียนคุณ สุดาพร จันทวักษา<br>ดำแหน่ง พนักงานPayroll Support                                    |
| ขออมุมัติ เป็กเงินสดย่อย                                                                       | ไซด์งาน ไม่สังกัด<br>ส่วนงาน ไม่สังกัดหน่วยงาน<br>แผนก บริการหลังการขายระบบเงินเดือน (ระดับ 2) |
| ขออนุมัติ เปลี่ยนกะ<br>ขออนุมัติ ส่วงเวลา                                                      | สาขา สำนักงานใหญ่<br>ผลการคำนวณเงินเดือนแต่ละงวด:                                              |
| ขออนุมีตี ลางาน                                                                                | 7<br>31/08/2562<br>เงินเดือน : 10,000.00<br>เงินที่พนักงานได้รับ : 10,000.00                   |
| ขออนุมัติ สวัติการ                                                                             | 30/09/2562<br>เงินเดือน : 10,000.00                                                            |
| <ul> <li>●แจ้งผลร้องขอข้อมูลบุคคลต่างๆ (I)</li> <li>แจ้งยืนยันเวลาที่ได้เข้างานในกะ</li> </ul> | เงนทพนกงาม เดรบ: 10,000.00<br>31/10/2562<br>เงินเดือน: 10.000.00                               |
| บริษัท ด้วอย่างไปรแกรม อี-บิชิเนส พลัส จำกัด (Request) (1)                                     | เงินที่พนักงานได้รับ : 10,000.00<br>30/11/2562                                                 |
| Bplus HRM Connect (I)                                                                          | เงินเดือน :   10,000.00<br>เงินที่พนักงานได้รับ :   10,000.00                                  |

ง้อมูลที่ถูกนำมาแสดงในหน้าจอการตอบกลับ (Respond) ในส่วนของรายละเอียดผลการคำนวณเงินเดือนในปี
 เป็นข้อมูลจากโปรแกรมเงินเดือน หน้าจอ งานเงินเดือน → เมนูย่อย ผลการคำนวณเงินเดือน → เลือก งวดที่ต้องการ →
 เลือก แผนก ของพนักงาน → ดับเบิ้ลกลิก ชื่อพนักงาน ที่ต้องการ

| 1                  |                   |                                            |                         |             |          | ผลกา    | รคำนว         | ณ - 0000                   | 02.สุดาพร | จ้นทรักษา   |             |                                        | N            | -                        | □ ×          |
|--------------------|-------------------|--------------------------------------------|-------------------------|-------------|----------|---------|---------------|----------------------------|-----------|-------------|-------------|----------------------------------------|--------------|--------------------------|--------------|
| แท่<br>(<br>เครื่อ | ง<br>111<br>องคิเ | แก้ไข ที่บำต่าง วิธี<br>(5)<br>ภเลข ปฏิทิน | <b>เช้</b><br>เพิ่มเต้ม | ()<br>แก้ไข | ()<br>au | เป็น    | <b>)</b><br>M | <ul> <li>ผื่นหา</li> </ul> | ເ<br>ສວນຄ | אן (ערו     | 0<br>5514   |                                        | 45           |                          |              |
| ประเ               | เภท               | ข้อมูล △วันที่ △                           | ]                       |             |          |         |               |                            |           |             |             |                                        |              |                          |              |
| รหัส               |                   | ชื่อ                                       | เงินเพิ่ม               | เงินหัก     | อื่นๆ    | สำนวน   | ครั้ง         | <mark>ด่าใช้จ่า</mark> ย   | คิดภาษี   | ประกันสังคม | สารองเลี้ยง | ลงบัญชีสาร ลงบัญชีแผง                  | ลงบัญชีหน่ว  | <mark>ลงบัญชีไช</mark> เ | สกุลเงินอื่น |
| <b>-</b> 1         | ระเภ              | ทข้อมูล : 3.ผลการคำนว                      | aL                      |             |          |         |               |                            |           |             |             |                                        |              |                          |              |
| E                  | วัน               | เพี่ : 31/08/2562                          |                         |             |          |         |               |                            |           |             |             |                                        |              |                          |              |
|                    | 1                 | เงินเดือน                                  | 10,000.00               |             |          | 31.0000 | 1.00          | 0.00                       | 10,000.00 | 10,000.00   | 10,000.00   | ส่านักงานใง บริการหลังก                | ไม่สังกัดหน่ | ไม่สังกัด                | 10,000.00    |
|                    | 15                | วั เงินที่พนักงานได้รับ                    | 10,000.00               |             |          | 1.0000  | 1.00          | 0.00                       |           |             |             | สำนักงานใง <mark>บริการห</mark> ลังก   | ไม่สังกัดหน่ | ไม่สังกัด                | 10,000.00    |
| E                  | วัน               | เที่ : 30/09/2562                          |                         |             |          |         |               |                            |           |             |             |                                        |              |                          |              |
|                    | 1                 | เงินเดือน                                  | 10,000.00               |             |          | 30.0000 | 1.00          | 0.00                       | 10,000.00 | 10,000.00   | 10,000.00   | ส่านักงานใง บริการหลังก                | ไม่สังกัดหน่ | ไม่สังกัด                | 10,000.00    |
|                    | 15                | 5 เงินที่พนักงานได้รับ                     | 10,000.00               | 1           |          | 1.0000  | 1.00          | 0.00                       |           |             |             | ส่านักงานให บริการหลังก                | ไม่สังกัดหน่ | ไม่สังกัด                | 10,000.00    |
| E                  | ] วัน             | เที่ : 31/10/2562                          |                         |             |          |         |               |                            |           |             |             |                                        |              |                          |              |
|                    | 1                 | เงินเดือน                                  | 10,000.00               |             |          | 31.0000 | 1.00          | 0.00                       | 10,000.00 | 10,000.00   | 10,000.00   | ส่านักงานใง บริการหลังก                | ไม่สังกัดหน่ | ไม่สังกัด                | 10,000.00    |
|                    | 15                | 5 เงินที่พนักงานได้รับ                     | 10,000.00               | 1           |          | 1.0000  | 1.00          | 0.00                       |           |             |             | ส่านักงา <mark>นใ</mark> ง บริการหลังก | ไม่สังกัดหน่ | ไม่สังกัด                | 10,000.00    |
| E                  | วัน               | เที่ : 30/11/2562                          |                         |             |          |         |               |                            |           |             |             |                                        |              |                          |              |
|                    | 1                 | เงินเดือน                                  | 10,000.00               |             |          | 30.0000 | 1.00          | 0.00                       | 10,000.00 | 10,000.00   | 10,000.00   | ส่านักงานใน บริการหลังก                | ไม่สังกัดหน่ | ไม่สังกัด                | 10,000.00    |
|                    | 15                | 5 เงินที่พนักงานได้รับ                     | 10,000.00               |             |          | 1.0000  | 1.00          | 0.00                       |           |             |             | สำนักงานให <mark>บริการห</mark> ลังก   | ไม่สังกัดหน่ | ไม่สังกัด                | 10,000.00    |
| E                  | ว้า               | เพี : 31/12/2562                           |                         |             |          |         |               |                            |           |             |             |                                        |              |                          |              |
|                    | 1                 | เงินเดือน                                  | 10,000.00               | 1           |          | 31.0000 | 1.00          | 0.00                       | 10,000.00 | 10,000.00   | 10,000.00   | ส่านักงานใง บริการหลังก                | ไม่สังกัดหน่ | ไม่สังกัด                | 10,000.00    |
|                    | 15                | 5 เงินที่พนักงานได้รับ                     | 10,000.00               |             |          | 1.0000  | 1.00          | 0.00                       |           |             |             | สำนักงานใน บริการหลังก                 | ไม่สังกัดหน่ | ไม่สังกัด                | 10.000.00    |